# How to Sign Up for AmazonSmile

### Method 1 Purchase through Website

Step 1: Go to https://smile.amazon.com/ in a web browser. You can access the website on a computer, a phone, or tablet.

- You can make your purchase through https://smile.amazon.com/ in a web browser.
- Log in if prompted.

**Step 2: Click Supporting:**. You'll see this below the large search bar. A window will pop open as you hover over the link.

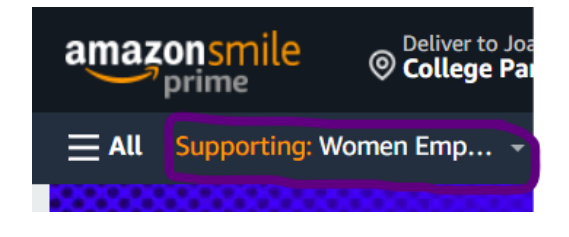

**Step 3:** Click Change. You'll see this blue text next to the current organization's name. When you click this, you'll be directed to a page with recommendations for charities to support **search for Women Empowered To Achieve The impossible Inc** 

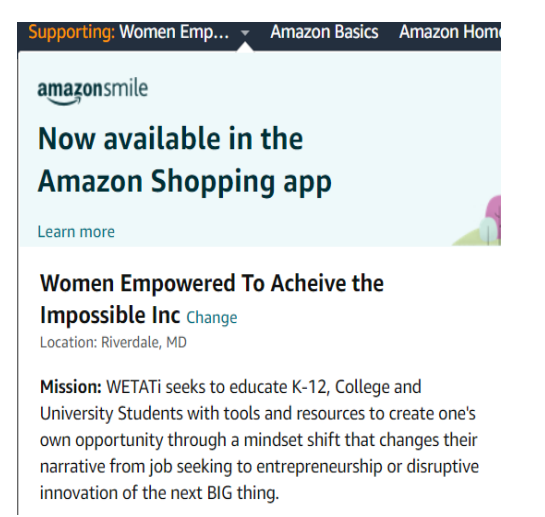

**Step 4: Click Select** .... You will see a confirmation notification at the top of the Your Account page that your organization has changed.

• When you make a purchase through AmazonSmile (not the regular Amazon site), 0.5% of the purchase total will be donated to the charity you selected.

## Method 2 Purchase through Mobile App

### Step 1: Go to you Amazon Mobile App

• Go to the 3 line icon at the bottom of the screen.

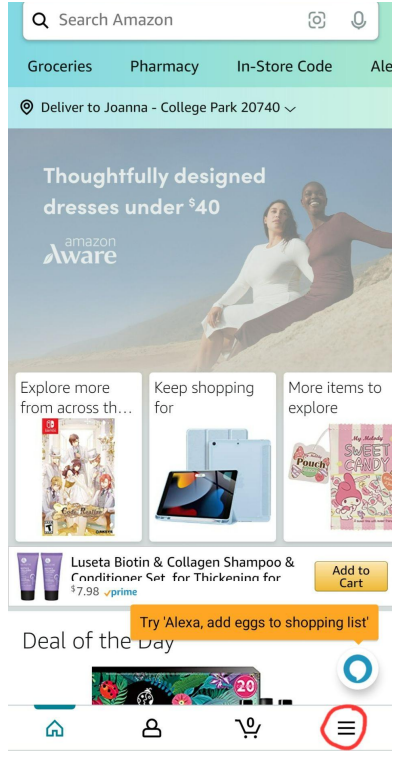

#### Step 2: Select "Settings"

| Q Search Amazon                | Q Q            |  |  |  |
|--------------------------------|----------------|--|--|--|
|                                |                |  |  |  |
| Delivery Services              | Sustainability |  |  |  |
|                                | 4              |  |  |  |
| Your Stuff                     |                |  |  |  |
|                                |                |  |  |  |
| Settings 📕                     | ~              |  |  |  |
| Customer Service               | >              |  |  |  |
|                                |                |  |  |  |
| Orders Buy Again Account Lists |                |  |  |  |
| <u>م</u> ۵                     | `় ≡           |  |  |  |

#### Step 3: Select AmazonSmile

|   | Settings             | ^ |
|---|----------------------|---|
|   | Country & Language 📕 |   |
|   | Notifications        |   |
|   | Alexa                |   |
|   | Permissions          |   |
| ( | AmazonSmile          |   |
|   | 1-Click settings     |   |
|   | Legal & About        |   |
|   | Switch Accounts      |   |

Step 4: In the search bar type "WETATi." Then select Women Empowered To Achieve The impossible Inc.

Change Your Charity

| Currently supporting:<br>A Soldier's Child                           | Currently supporting:<br>A Soldier's Child Foundation |  |  |
|----------------------------------------------------------------------|-------------------------------------------------------|--|--|
| WETATI                                                               | Search                                                |  |  |
| Showing 1 - 1 of 1 Results                                           |                                                       |  |  |
| Women Empowered To<br>Acheive the Impossible<br>Inc<br>Riverdale, MD | Select                                                |  |  |

Step 5: After your selection you will be directed to this screen. Make sure the Mobile App section is on.

• 0.5% of the purchase total will be donated to the charity you selected

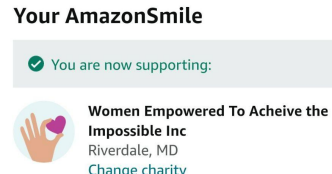

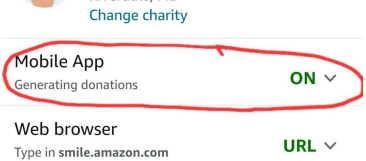